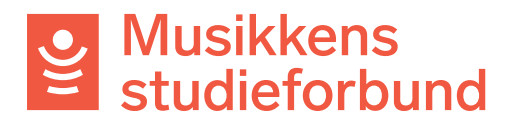

## Laste ned utbetalingsbilag fra søknadsportalen

Slik gjør du for å finne og laste ned utbetalingsbilag til laget ditt. Du må ha rollen som **Organisasjonsadministrator** for å kunne laste ned bilag.

1. Klikk på brukeren din øverst i høyre hjørne.

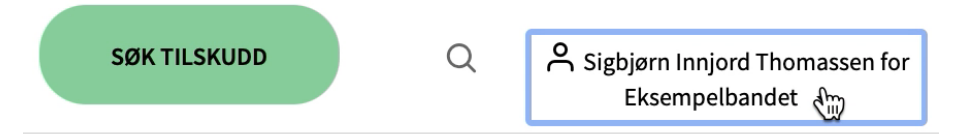

## 2. Velg Administrer organisasjon

| SØK TILSKUDD                                         | Q | C Sigbjørn Innjord Thomassen for<br>Eksempelbandet |
|------------------------------------------------------|---|----------------------------------------------------|
| Innlogget som representant for <b>Eksempelbandet</b> |   |                                                    |
| Org nr                                               |   |                                                    |
| 은 Min profil                                         |   |                                                    |
| ෯ Administrer organisasjon 💧                         |   |                                                    |
| $\square$                                            |   |                                                    |

3. Klikk på Utbetalingsbilag nederst på siden

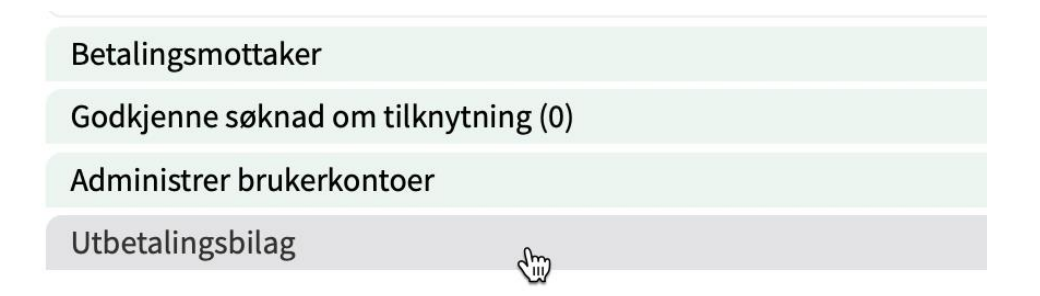

4. Du får nå opp en liste over alle utbetalingsbilag knyttet til laget ditt, og kan klikke på dem for å laste dem ned som pdf.